## ENT WBE : PREMIÈRE CONNEXION

Merci d'utiliser le document distribué à votre enfant avant de poursuivre ...

En ce qui concerne l'ENT WBE, lors de la première connexion il faut cliquer sur « Activer votre compte élève »

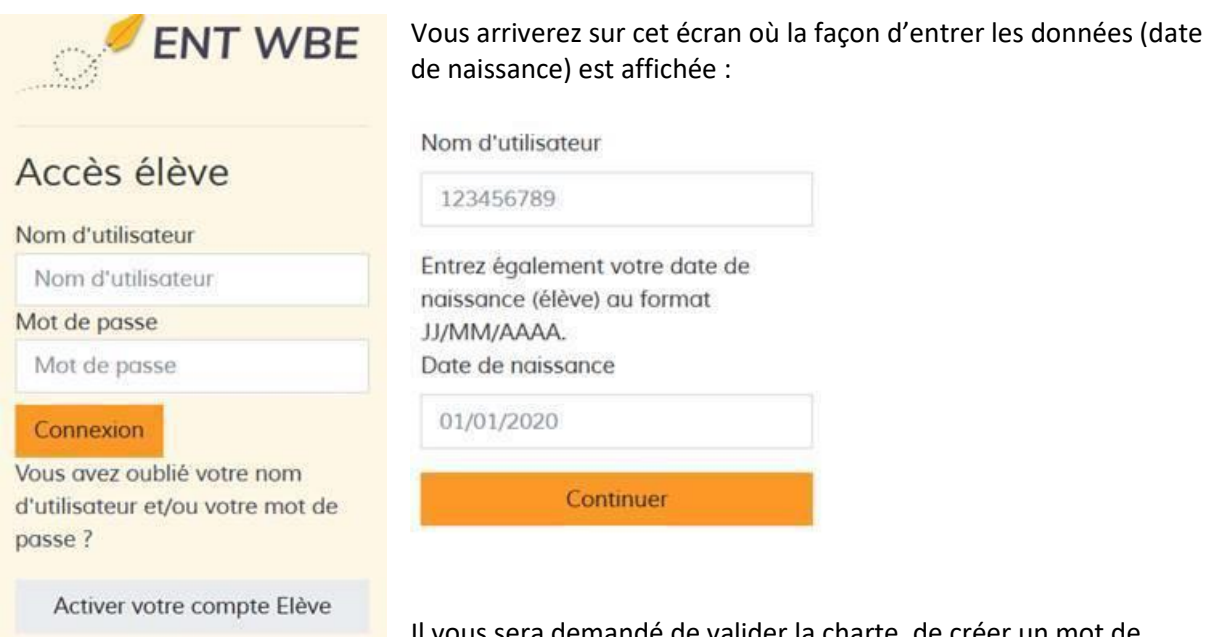

Il vous sera demandé de valider la charte, de créer un mot de passe et d'entrer un courriel sur lequel vous recevrez une

confirmation d'inscription et puis l'accès vous sera accordé.

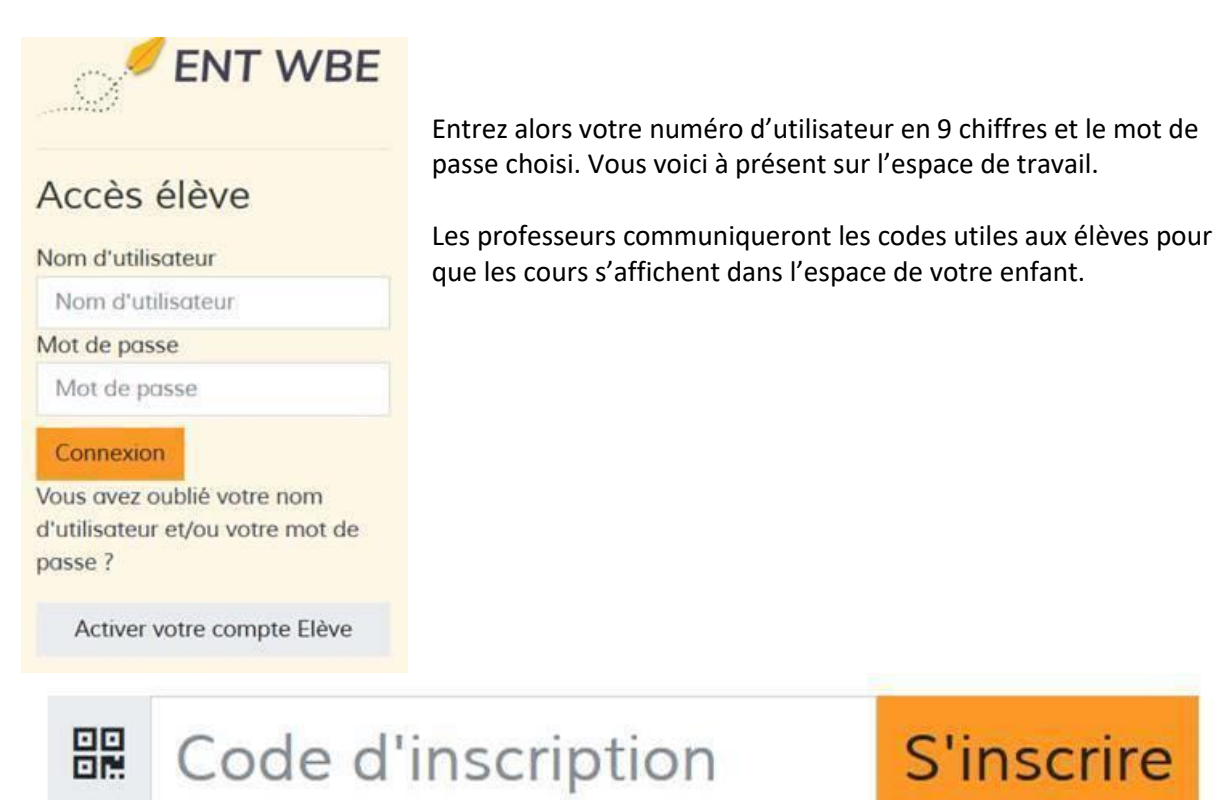

S'inscrire

Une fois ce code entré, le cours sera ajouté à son espace de travail. Une formation est prévue pour les élèves le 20 et 21 octobre en 3<sup>e</sup> 4<sup>e</sup> 5<sup>e</sup> et 6<sup>e</sup> secondaire et le mardi 27 octobre en 1<sup>e</sup> et 2<sup>e</sup> secondaire